## Modifica delle lingue di studio

Di seguito viene illustrata la procedura per modificare le lingue di studio nei corsi di area linguistica.

Accedi con le tue credenziali all'area riservata del sito di Ateneo, quindi seleziona "Servizi Segreteria Studenti/ESSE3" e poi "Scelta Lingue". Per modificare le tue lingue di studio dovrai selezionare il pulsante "Cambia Scelta" e confermare nella pagina successiva (pulsante "Scelta lingue").

| Università<br>Ca'Foscar<br>Venezia<br>Online              | i Area Riservata                                     |                                                         |  |
|-----------------------------------------------------------|------------------------------------------------------|---------------------------------------------------------|--|
| HOME HOME PAGE UNIVE.IT                                   | AREA RISERVATA LOGOUT                                |                                                         |  |
| Studente                                                  | Scelta lingue                                        |                                                         |  |
|                                                           | In questa pagina sono visualizzate le lingue scelte. |                                                         |  |
|                                                           | Didattica                                            |                                                         |  |
|                                                           | Facoltà                                              | Dipartimento di Studi Linguistici e Culturali Comparati |  |
| Hama                                                      | Corso di studio                                      | Lingue, civiltà e scienze del linguaggio                |  |
| nome                                                      | Percorso di studio                                   | LINGUISTICO - FILOLOGICO - GLOTTODIDATTICO              |  |
| Anagrafica                                                | Anno di iscrizione                                   | 2014                                                    |  |
| Segreteria                                                | Anno corso                                           | 1                                                       |  |
| Iscrizioni                                                | Tipo iscrizione                                      | In corso                                                |  |
| Test di Ammissione                                        | Orientamento                                         |                                                         |  |
| Test di Valutazione<br>Esami di Stato<br>Immatricolazione | Lingue Scelte                                        |                                                         |  |
| Autocertificazione                                        | Lingua A                                             |                                                         |  |
| Pagamenti                                                 | 1a Scelta                                            | INGLESE                                                 |  |
| Certificati                                               | Lingua B                                             |                                                         |  |
| Scelta Lingue<br>150 Ore<br>Borse di Studio               | 1a Scelta                                            | SPAGNOLO                                                |  |
| Piano di Studio                                           | Cambia Scelta                                        |                                                         |  |
| Piano Carriera                                            |                                                      |                                                         |  |
| Carriera                                                  |                                                      |                                                         |  |

Nota bene: questa procedura non è accessibile per gli studenti iscritti agli anni successivi al primo del curriculum *Vicino e medio oriente e Subcontinente Indiano* della Laurea in *Lingue, culture e società dell'Asia e dell'Africa Mediterranea*.

Puoi scegliere tra le lingue presenti nell'offerta didattica del tuo percorso di studi. Seleziona dal menù a tendina le lingue desiderate, e prosegui selezionando il pulsante "Avanti".

| Universit<br>Ca'Fosca<br>Venezia<br>Online | à<br>ri Area<br>Riservata<br>esse                                       | <b>3</b> ⊚                                                                                                    |
|--------------------------------------------|-------------------------------------------------------------------------|----------------------------------------------------------------------------------------------------|
| HOME HOME PAGE UNIVE.IT                    | AREA RISERVATA LOGOUT                                                   |                                                                                                    |
| Studente                                   | A 1 2 B 1 C<br>Scelta lingue<br>Questa pagina permette di effettuare la | <ul> <li>scelta delle lingue. Se accanto ad una lingua compare il simbolo *, significa che quella lingua va scelta obbligatoriamente.</li> </ul> |
| Home                                       | Didattica                                                               |                                                                                                    |
| Apparatica                                 | Facoltà                                                                 | Dipartimento di Studi Linguistici e Culturali Comparati                                                                                          |
| Anayidiica                                 | Corso di studio                                                         | Lingue, civiltà e scienze del linguaggio                                                                                                    |
| Segreteria                                 | Percorso di studio                                                      | LINGUISTICO - FILOLOGICO - GLOTTODIDATTICO                                                                                                    |
| Iscrizioni                                 | Anno di iscrizione                                                      | 2014                                                                                                    |
| Test di Ammissione                         | Anno corso                                                              | 1                                                                                                    |
| Test di Valutazione                        | Tipo iscrizione                                                         | In corso                                                                                                    |
| Esami di Stato                             | Orientamento                                                            |                                                                                                    |
| Autocertificazione                         |                                                                         |                                                                                                    |
| Pagamenti                                  | Scelta lingue                                                           |                                                                                                    |
| Certificati                                | Lingua A                                                                |                                                                                                    |
| Scelta Lingue                              | Lingua A                                                                |                                                                                                    |
| 150 Ore                                    | Ta Sceita                                                               | TEDESCO                                                                                                    |
| Borse di Studio                            | Lingua B                                                                |                                                                                                    |
| Piano di Studio                            | 1a Scelta*                                                              | SVEDESE V                                                                                                    |
| Piano Carriera                             | Nota: i campi contrassegnati con * sono obbligatori                     |                                                                                                    |
| Carriera                                   |                                                                         |                                                                                                    |
| Libretto                                   |                                                                         |                                                                                                    |
| Scelta percorso                            | Indietro Avanti                                                         |                                                                                                    |
| Scelta orientamento                        |                                                                         |                                                                                                    |
| Passaggio di Corso                         |                                                                         |                                                                                                    |
| Domanda di trasferimento                   |                                                                         |                                                                                                    |
| Allegati carriera                          |                                                                         |                                                                                                    |

Nella pagina di conferma trovi un riepilogo delle scelte effettuate. Per confermare seleziona "Avanti".

Se invece intendi apportare delle modifiche, seleziona il pulsante "Indietro".

| Universit<br>Ca'Fosca<br>Venezia<br>Online                                                                                                    | tà<br>ari Areaniservata<br>esse3 |         |  |
|----------------------------------------------------------------------------------------------------|----------------------------------|---------|--|
| HOME HOME PAGE UNIVE.IT                                                                                                    | AREA RISERVATA LOGOUT            |         |  |
| Studente                                                                                                    | A 1 2 B 1 C >><br>Scelta lingue  |         |  |
| Home                                                                                                    | Scelta lingue                    |         |  |
| Anagrafica                                                                                                    | I TALLA                          |         |  |
| Segreteria                                                                                                    | Lingua A<br>1a Scolta            | TEDESCO |  |
| Institioni                                                                                                    | Lingua B                         | TEDESCO |  |
| Test di Ammissione                                                                                                    | 1a Scelta                        | SVEDESE |  |
| Test di Valutazione<br>Esami di Stato<br>Immatricolazione<br>Autocertificazione<br>Pagamenti<br>Certificati<br>Scetta Lingue<br>150 Ore<br>Borse di Studio | Indietro                         |         |  |

Ricordati che dopo la modifica delle lingue devi compilare un nuovo piano di studi.

Puoi utilizzare il pulsante "vai al piano carriera", presente nella pagina conclusiva, per compilare subito il piano.

Se vuoi confermare le lingue selezionate e compilare il piano carriera in un secondo momento, seleziona il pulsante "Conferma".

| Universitä<br>Ca'Fosca<br>Venezia<br>Online                                                                                                    | ri Riservata<br>esse 3                                                                                                    |
|----------------------------------------------------------------------------------------------------|----------------------------------------------------------------------------------------------------|
| HOME HOME PAGE UNIVE.IT                                                                                                    | AREA RISERVATA LOGOUT                                                                                                    |
| Studente                                                                                                    | A << B 1 C 1<br>Riepilogo Piano Carriera<br>In questa pagina è gestita la possibilità di procedere con la compilazione del piano carriera. |
|                                                                                                    | Non risulta definito alcun piano carriera.<br>E' possibile compilare un nuovo piano carriera premendo il pulsante 'Vai al piano carriera'. |
| Home                                                                                                    |                                                                                                    |
| Anagrafica                                                                                                    |                                                                                                    |
| Segreteria                                                                                                    | Val al plano carriera                                                                                                    |
| Iscrizioni<br>Test di Ammissione<br>Test di Valutazione<br>Esami di Stato<br>Immatricolazione<br>Autocertificazione<br>Pagamenti<br>Certificati<br>Scelta Lingue<br>150 Ore<br>Borse di Studio | Indietro Conferma                                                                                                    |

Ultimo aggiornamento: ADiSS – UOF 26/08/2014